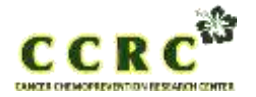

Hal. 1 dari 40

| Dokumen nomor :     | Tanggal :   |
|---------------------|-------------|
| Mengganti nomor : - | Tanggal : - |

| URAIAN  | DIBUAT OLEH | DIPERIKSA OLEH | DIPERIKSA OLEH  | DISETUJU OLEH |
|---------|-------------|----------------|-----------------|---------------|
| Jabatan | Staf CCRC   | Staf CCRC      | Supervisor CCRC | Pimpinan CCRC |
| Paraf   |             |                |                 |               |
|         |             |                |                 |               |
|         |             |                |                 |               |
| Nama    |             |                |                 | Edy Meiyanto  |
| Tanggal |             |                |                 |               |

# PROTOKOL

# Uji Molecular Docking

## DAFTAR ISI

|                | HALAMAN |
|----------------|---------|
| DAFTAR ISI     | 1       |
| A. TUJUAN      | 2       |
| B. PENDAHULUAN | 2       |
| C. OPERASIONAL | 2       |
| D. REFERENSI   | 4       |

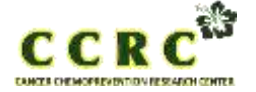

Hal. 2 dari 40

| Dokumen nomor :     | Tanggal :   |
|---------------------|-------------|
| Mengganti nomor : - | Tanggal : - |

## A. TUJUAN

Memberikan informasi bagaimana melakukan uji pentautan molekular (*molecular docking*) menggunakan aplikasi PLANTS dan MOE.

#### **B. PENDAHULUAN**

## C. OPERASIONAL

#### C.1. Molecular Docking menggunakan PLANTS

- 1. Alat & Instrumen:
  - Laptop atau Komputer
  - Aplikasi Marvin Sketch, Yasara, dan Virtualbox

#### 2. Bahan:

- Protein target (kode protein dari PDB)
- Struktur senyawa (ligand)

## 3. Instalasi Aplikasi yang Dibutuhkan

PLANTS tidak memiliki aplikasi untuk WINDOWS, maka hanya bisa dijalankan dengan menggunakan LINUX. Ada 2 macam aplikasi LINUX yang bisa digunakan, dimana tergantung dari *Operating System* (OS)-nya. Co-Pendrivelinux bagi Windows 32-bit, sedangkan untuk Windows 64-bit digunakan aplikasi Virtualbox. Namun pada protokol kali ini akan difokuskan pada aplikasi Virtualbox

#### a. Instalasi VirtualBox

| No | Prosedur Kerja                                                                                                    | Perhatian |
|----|----------------------------------------------------------------------------------------------------|-----------|
| 1. | Klik 2 kali ikon VirtualBox, hingga keluar<br>perintah seperti pada gambar. Klik "Next" ><br>"Next" (direktori file= C:\Program<br>Files\Oracle\VirtualBox) > "Next" > Install | <image/>  |

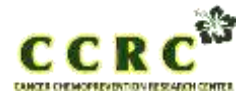

Hal. 3 dari 40

| Dokumen nomor :     | Tanggal :   |
|---------------------|-------------|
| Mengganti nomor : - | Tanggal : - |

| 2. | Tampilan setelah proses instalasi, seperti gambar                                                                                                    | The RC + Extension of P() + Marke + anders the<br>Readow<br>The Address of the Address of the Addres |
|----|----------------------------------------------------------------------------------------------------|----------------------------------------------------------------------------------------------------|
| 3. | Kemudian muncul tampilan utama VirtualBox                                                                                                    | Control Market Provide Strategy and Control Strategy and Control St          |
| 4. | Klik New (berwarna biru), kemudian isi Name<br>dengan "blangkon" dan ganti Type dengan<br>Linux, maka Version akan otomatis menjadi<br>Ubuntu<br>Klik Next seterusnya. | User the spectrate values           Image: Strange Date           Image: Strange Date           I                                                                                                    |

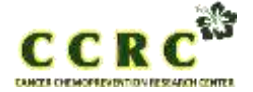

Hal. 4 dari 40

| Dokumen nomor :     | Tanggal :   |
|---------------------|-------------|
| Mengganti nomor : - | Tanggal : - |

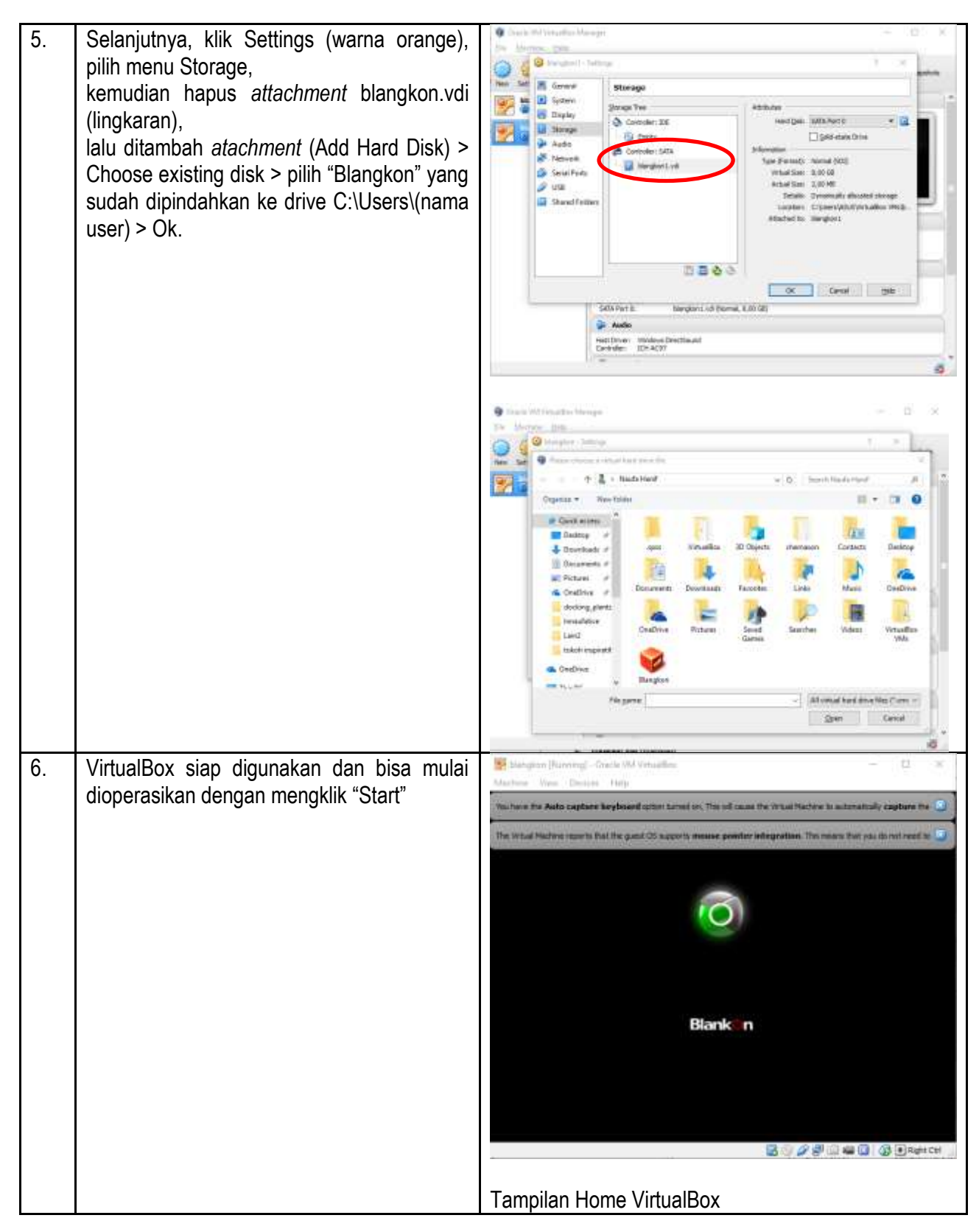

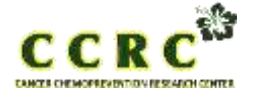

Hal. 5 dari 40

| Dokumen nomor :     | Tanggal :   |
|---------------------|-------------|
| Mengganti nomor : - | Tanggal : - |

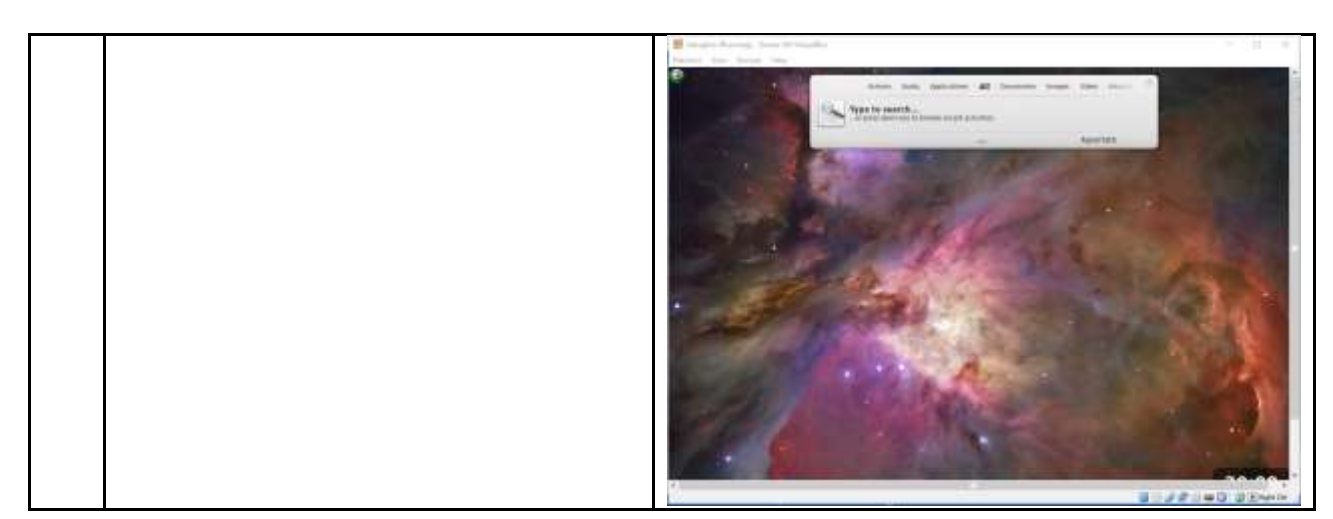

## b. Instalasi MarvinSketch

| No. | Prosedur Kerja                                                                                             | Perhatian                                                                                                    |
|-----|----------------------------------------------------------------------------------------------------|----------------------------------------------------------------------------------------------------|
| 1.  | Klik 2 kali ikon marvinbeans                                                                               | marvinbeans-5_2_05_1-windows_with_jre                                                                                                    |
| 2.  | Klik "Next"dan seterusnya                                                                                  | Cherry Market Taractión     Welcome to the Marvin Beans Setup Wizard     The of read Nanon Done or non-regular.     The of read Nanon Done or non-regular.     The of read Nanon Done or non-reg |
| 3.  | Saat selesai melakukan instalasi, maka di<br>dekstop akan muncul ikon MarvinSketch. Klik<br>ikon tersebut. | MarvinSketch                                                                                                    |

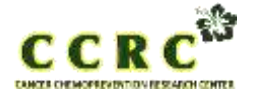

Hal. 6 dari 40

| Dokumen nomor :     | Tanggal :   |
|---------------------|-------------|
| Mengganti nomor : - | Tanggal : - |

| 4. | Maka akan muncul tampilan seperti pada | MarvinSketch 5251 - D                               | 2 ×    |
|----|----------------------------------------|-----------------------------------------------------|--------|
|    | gambar. MarvinSketch siap digunakan.   | Ede Edit View Insert Atom Bond Structure Tools Help |        |
|    |                                        | Lk · Ø Ø & W 🗟 🔏 100% 💌 🕐                           | less 1 |
|    |                                        |                                                     | - 34   |
|    |                                        |                                                     |        |
|    |                                        |                                                     | n in   |
|    |                                        |                                                     | 120    |
|    |                                        |                                                     | LNO.   |
|    |                                        | 1.1                                                 | 0      |
|    |                                        | <u></u>                                             | 5      |
|    |                                        |                                                     | E      |
|    |                                        | +                                                   | P      |
|    |                                        | -                                                   | a      |
|    |                                        |                                                     | Br     |
|    |                                        |                                                     | - 0    |
|    |                                        | 14                                                  |        |
|    |                                        | 00000                                               |        |
|    |                                        | 20                                                  |        |

## 4. Preparasi Protein

| No. | Prosedur Kerja                                                               | Perhatian                       |
|-----|------------------------------------------------------------------------------|---------------------------------|
| 1.  | Buka link rcsb.org, kemudian search kode<br>protein yang ingin dicari (3pp0) | <complex-block></complex-block> |
| 2.  | Download file 3pp0.pdb, lihat gambar<br>disamping                            |                                 |

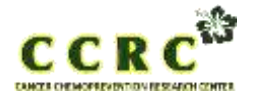

Hal. 7 dari 40

| Dokumen nomor :     | Tanggal :   |
|---------------------|-------------|
| Mengganti nomor : - | Tanggal : - |

|    |                                                                                                    | for at ira                                                                                                    |
|----|----------------------------------------------------------------------------------------------------|----------------------------------------------------------------------------------------------------|
|    |                                                                                                    | Degitary Files • ① Download Files •<br>FASTA Sequence<br>2).<br>PDB Format<br>PDB Format<br>PDB Format<br>PDB format<br>PDB form |
| 3. | Buka YASARA (klik shortcut YAARA di<br>dekstop). Load file 6COX.pdb ke YASARA<br>dengan cara File > Load > PDB File cari<br>direktori tempat menyimpan file tersebut, klik<br>OK. |                                                                                                    |
| 4. | Hapus bagian dari sistem yang tidak<br>diperlukan (yang dibutuhkan hanya satu<br>protein, termasuk air jika esensial, dan satu<br>ligan).                                         | Pada tahap ini, lihat website diatas di bagian "Small<br>Molecule" (Ligand). Disana memuat informasi<br>mengenai ligan asli dari suatu protein                                                                                                    |
|    |                                                                                                    | molekul dihapus, dengan cara:                                                                                                    |

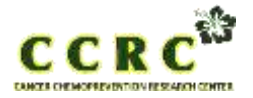

Hal. 8 dari 40

| Dokumen nomor :     | Tanggal :   |
|---------------------|-------------|
| Mengganti nomor : - | Tanggal : - |

|    |                                                                                                    | Delete <i>chain</i> B (Edit > Delete > Molecule), pilih<br>Sequence B, Name B, Belongs to or has All, dan klik<br>Ok                                                                                                    |
|----|----------------------------------------------------------------------------------------------------|----------------------------------------------------------------------------------------------------|
|    |                                                                                                    | Sequence       Image: Second structure         Sequence       Second structure         Sequence       Second structure         Sequence       Second structure         Sequence       Second structure         Sequence       Second structure         Sequence       Second structure         Sequence       Second structure         Second structure       Second structure         Second structure       Name         Second structure       Name         Name       Name         Second structure       Name         Second structure       Name <tr< th=""></tr<>                                                                                                    |
| 5. | Tambahkan hidrogen ke dalam sistem<br>dengan bantuan YASARA, sebab resolusi<br>struktur kristal tidak mampu memprediksi<br>keberadaan hidrogen<br>(Edit > Add > Hydrogens to all) |                                                                                                    |
| 6. | Simpan file sebagai YASARA Object<br>(File > Save as > YASARA Object)<br>→ simpan sebagai 3pp0.yob                                                                                | Save YASARA object file       Object     Browse       Image: Save YASARA object file     Image: Save YASARA       Image: Save YASARA     Image: Save YASARA       Image: Save YASARA     Image: Sav |

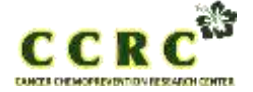

Hal. 9 dari 40

| Dokumen nomor :     | Tanggal :   |
|---------------------|-------------|
| Mengganti nomor : - | Tanggal : - |

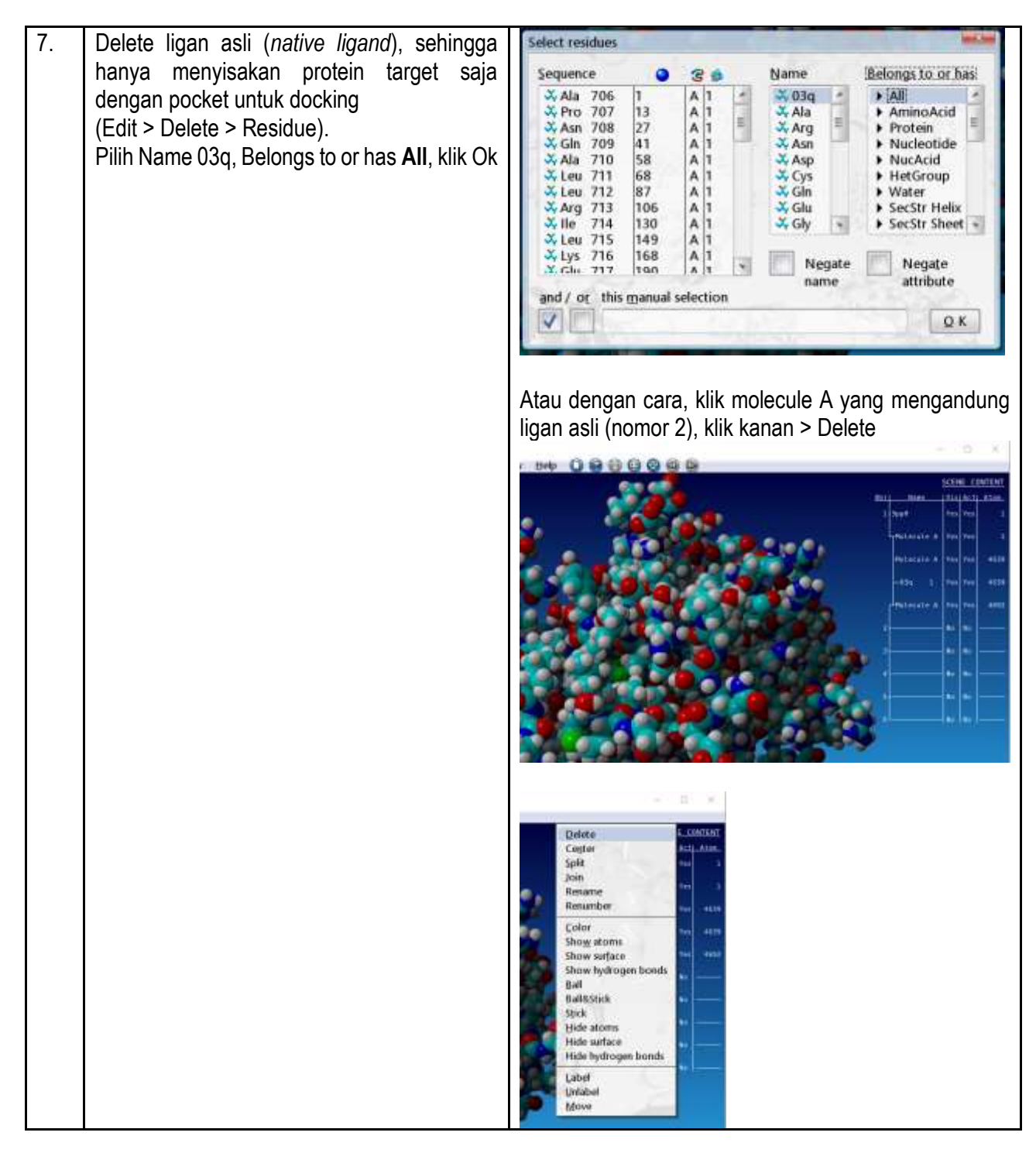

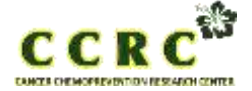

Hal. 10 dari 40

| Dokumen nomor :     | Tanggal :   |
|---------------------|-------------|
| Mengganti nomor : - | Tanggal : - |

| 8. | Simpan hasil sebagai protein.mol2           | Export file with OpenBabel                                 |
|----|---------------------------------------------|------------------------------------------------------------|
|    | (File > Save as > Other file format)        | Object Format                                              |
|    | Object 3pp0 (diklik). File format mol2.     | 9 1 3pp0 9 milliou - macromoues                            |
|    | Browso: C:\docking plants: Name:            | Q mol - MUL MOL                                            |
|    | protein.mol2                                | G molreport - Open Babel molec<br>G mop - MOPAC Cartesian  |
|    | •                                           | Browse                                                     |
|    |                                             | ASUS<br>Desktop<br>Movies<br>Pictures<br>VYASARA           |
|    |                                             | Filename Transform                                         |
|    |                                             | docking_plants\3pp0\protein V                              |
|    |                                             |                                                            |
| 9. | Koordinat pocket dapat diketahui dengan     | Select residues                                            |
|    | merujuk pada koordinat ligan 3D asli. Untuk | Sequence 🧿 🌫 Name Belongs to or has:                       |
|    | itu hanva diperlukan file mol2 vang hanva   | X Ala 706 1 A 1 × X 03q + All                              |
|    | herisi ligan asli                           | X Pro 707 13 A 1 X Ala AminoAcid                           |
|    | a File > New dan klik "Ves"                 | X Gln 709 41 A 1 X Asn → Nucleotide                        |
|    |                                             | X Ala 710 58 A 1 X Asp NucAcid                             |
|    | b. File > Load > YASARA Object   Browse     | X Leu 712 87 A 1 X Gln ▶ Water                             |
|    | file 3pp0.yob yang disimpan di poin 5       | X Arg 713 106 A 1 X Glu SecStr Helix                       |
|    | c. Edit > Delete > Residue; pilih Name 03g, | ×Leu 715 149 A 1                                           |
|    | Belongs to or has All, aktifkan opsi        | X-Lys 716 168 A 1 V Negate Negate Negate                   |
|    | "Negate name" dan klik Ok                   | and / or this manual selection                             |
|    | d Llesil disimper scheroi ref liverd melo   |                                                            |
|    | a. Hasii disimpan sebagai rer_ligand.moiz   |                                                            |
|    | (menggunakan prosedur seperti pada          |                                                            |
|    | poin 8)                                     |                                                            |
|    |                                             | Atau dengan cara, klik molecule A yang mengandung          |
|    |                                             | selain ligan asli (nomor 1 dan 3 atau kebalikan dengan     |
|    |                                             | prosedur poin 7), klik kanan > Delete                      |
|    |                                             |                                                            |
|    |                                             | Export file with OpenBabel                                 |
|    |                                             | Object Format                                              |
|    |                                             | 1 3pp0 g milliou - Mail owiouer                            |
|    |                                             | Gimol2 - Sybyl Mol2 =                                      |
|    |                                             | G molreport - Open Babel molec.<br>G mop - MOPAC Cartesian |
|    |                                             | Browse                                                     |
|    |                                             | E ASUS                                                     |
|    |                                             | E Desktop                                                  |
|    |                                             | Pictures                                                   |
|    |                                             | VASARA                                                     |
|    |                                             | Filename Transform                                         |
|    |                                             | cking plants 3000 ref ligand                               |
|    |                                             | roughans/shote-infant                                      |

Preparasi protein untuk docking sudah selesai. File protein.mol2 dan ref\_ligand.mol2 sudah tersedia untuk simulasi docking menggunakan program PLANTS. Yang masih diperlukan adalah file ligan (dalam berbagai konformasi representative) dengan format .mol2 untuk didockingkan ke protein .mol2)

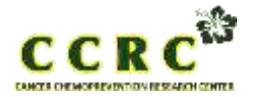

Hal. 11 dari 40

| Dokumen nomor :     | Tanggal :   |
|---------------------|-------------|
| Mengganti nomor : - | Tanggal : - |

## 5. Preparasi Ligand

| No. | Prosedur Kerja                                                                                                    | Perhatian                                                                                                    |
|-----|----------------------------------------------------------------------------------------------------|----------------------------------------------------------------------------------------------------|
| 1.  | <ul> <li>Buka MarvinSketch. Dan gambarkan<br/>senyawa SC-558 di jendela MarvinSketch.<br/>Ada dua cara dalam menggambarkannya<br/>yaitu:</li> <li>a. File &gt; Open ref_ligand.mol2 (file<br/>hasil poin 8 di tahap preparasi protein).<br/>Structure &gt; Clean 2D &gt; Clean in 2D,<br/>atau</li> <li>b. Mengambar struktur secara manual</li> </ul> | $ \begin{array}{c} \hline \begin{tabular}{c} \end{tabular} \end{tabular} \$ |
| 2.  | Cek protonasi di pH 7,4<br>(Tools > Protonation > Major Microspecies _<br>Klik "OK" di jendela yang baru terbuka)                                                                                                    | Pet_Sependence2 - MarxierSkatch 5:25:1       -       X         File                                                                                                    |
| 3.  | Jika muncul pertanyaan tentang lisensi,<br>abaikan dulu (lisensi dapat diperoleh<br>dengan login ke ChemAxon). Klik "OK"                                                                                                    |                                                                                                    |

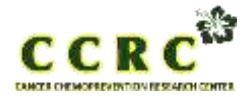

Hal. 12 dari 40

| Dokumen nomor :     | Tanggal :   |
|---------------------|-------------|
| Mengganti nomor : - | Tanggal : - |

| 4. | Klik kanan di jendela yang memunculkan<br>major species, pilih "Save as…"<br>Simpan di C:\PLANTS sebagai<br>ligand_2D.mrv                                                | Int_ligand_moD- MarvinSketch 52,5.3     Bite Edit View Insert Atom Bond Structure Tools Help     Image: Major Microspecture     Image: Major Microspecture     Image: Image: Imag                                                                                                    |
|----|----------------------------------------------------------------------------------------------------|----------------------------------------------------------------------------------------------------|
| 5. | Tutup jendela MarvinSketch. Jangan lupa<br>klik "No" saat ditanya untuk menyimpan<br>sebelum menutup jendela MarvinSketch dan<br>membuka jendela MarvinSketch yang baru. | 20                                                                                                    |
| 6. | File > Openligand_2D.mrv                                                                                                    |                                                                                                    |
| 7. | Pencarian konformasi                                                                                                    | 🖸 Conformers 🛛 👋                                                                                                    |
|    | (Tools > Conformation > Conformers _ Klik                                                                                                    | <u>File Edit View Table Tools Help</u>                                                                                                    |
|    | "ОК")                                                                                                    | Conf. 1 Energy: 82.74 kcal/mol<br>Conf. 2 Energy: 82.75 kcal/mol<br>Conf. 2 Energy: 82.75 kcal/mol<br>Conf. 2 Energy: 82.75 kcal/mol<br>Conf. 2 Energy: 82.75 kcal/mol<br>Conf. 3 Energy: 84.11 kcal/mol<br>Conf. 4 Energy: 84.13 kcal/mol<br>Conf. 4 Energy: 84.13 kcal/mol<br>Conf. 4 Energy: 84.14 kcal/mol<br>Conf. 4 Energy: 84.14 kcal/mol |

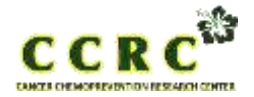

Hal. 13 dari 40

| Dokumen nomor :     | Tanggal :   |
|---------------------|-------------|
| Mengganti nomor : - | Tanggal : - |

| 8. | Simpan hasil pencarian konformasi. Simpan<br>file di jendela baru<br>"Conformers" File > Save as di<br>C:\docking_plants dengan nama ligand dan<br>tipe file .mol2 | Save je:<br>Save je:<br>protein.m.<br>ref_ligand<br>File jjame:<br>Files of Type: | 1 Japo |
|----|----------------------------------------------------------------------------------------------------|-----------------------------------------------------------------------------------|--------|
| 9. | Preparasi ligan sudah selesai. Jendela<br>MarvinSketch dapat ditutup.                                                                                              |                                                                                   |        |

# 6. Simulasi Docking

# a. Menggunakan VirtualBox

| No. | Prosedur Kerja                                                                                                    | Perhatian                                                                                                    |
|-----|----------------------------------------------------------------------------------------------------|----------------------------------------------------------------------------------------------------|
| 1.  | Pindahkan semua hasil preparasi ke dalam<br>flashdisk                                                                                                    | Total ada 9 file<br>3pp0.pdb; 3pp0.yob; protein.mol2; ref_ligand.mol2;<br>ligand.mol2; ligand_2D.mrv; PLANTS; PLANTS64;<br>plantsconfig |
| 2.  | Buka VirtualBox, klik Start                                                                                                    |                                                                                                    |
| 3.  | Ketika muncul tampilan Home seperti<br>gambar disamping,<br>Klik kanan pada ikon yang dilingkari,<br>kemudian pilih USB/flasdick tempat file<br>preparasi |                                                                                                    |

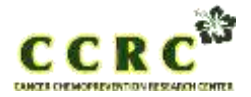

Hal. 14 dari 40

| Dokumen nomor :     | Tanggal :   |
|---------------------|-------------|
| Mengganti nomor : - | Tanggal : - |

| 4.                                                                                                    | Pindahkan semua file preparasi tersebut<br>dari flashdisk ke folder "virtual" | Series       Series       Series       Series         Series       Series       Series       Series       Series         Series       Series       Series       Series       Series                                                                                                    |
|----------------------------------------------------------------------------------------------------|-------------------------------------------------------------------------------|----------------------------------------------------------------------------------------------------|
| 5. Selanjutnya, klik logo Oracle VirtualBox<br>(pojok kiri atas) > klik cari > ketik "terminal",<br>hingga muncul tampilan seperti pada<br>gambar |                                                                               | Actions       Audie       Applications       All       Documents       Images       Web       Images       Images |
|                                                                                                    |                                                                               | 1 of 7 ter Aspartate           •         virtual@virtual-VirtualBox: -         -         *           Berkas Sunting Dargelon Carl Berlinet         Bagluet         *                                                                                                    |

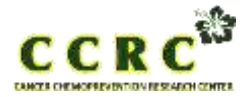

Hal. 15 dari 40

| Dokumen nomor :     | Tanggal :   |
|---------------------|-------------|
| Mengganti nomor : - | Tanggal : - |

| 6. | Kemudian, mainkan arah ke atas atau ke<br>bawah dengan urutan sebagai berikut<br>chmod u+x PLANTS (enter)<br>./PLANTS (enter)<br>./PLANTS -mode bind ref_ligand.mol2 5<br>protein.mol2 (enter)<br>grep -Ev "# binding site definition"<br>plantsconfig > temp_conf (enter)<br>grep -Ev "# binding site_" temp_conf ><br>temp_conf2 (enter)<br>cat temp_conf2 bindingsite.def ><br>plantsconfig (enter)<br>./PLANTS -mode screen plantsconfig<br>(enter) | Proses men-docking<br>Wirtual/Wirtual-VirtualBact:-mesults<br>Backas Sunting Semplan Coll Remnal Bactuar<br>PLANTS Info: CH0 hydrogen found 3127 HD2 HIS<br>PLANTS Info: CH0 hydrogen found 3127 HD2 HIS<br>Virtual screening progress: 1 of 1<br>current Ligand: Ligand.mol2 (entry 1)<br>LIGAND D0Fs: 17<br>PROTEIN D0Fs: 18<br>PLANTS Info: CH0 hydrogen found 46 HI2 UMK<br>Simplex dimension: 27<br>Starting optimization<br>problem dimension: 27<br>ATOMS / S: 2.41136e+06<br>EVAL / S: 70928.1<br>optimization finished after 81.295<br>best Score: -121.63<br>current Ligand: Ligand.mol2 (entry 2)<br>LIGAND D0Fs: 17<br>PROTEIN D0Fs: 16<br>PLANTS Info: CH0 hydrogen found 46 HI2 UMK                                                                                                    |
|----|----------------------------------------------------------------------------------------------------|----------------------------------------------------------------------------------------------------|
|    | VirtualBox akan memproses simulasi<br>docking tersebut untuk ke-sepeluh<br>konformasi ligand yang sudah dipreparasi<br>sebelumnya.                                                                                                    |                                                                                                    |
| 7. | Setelah selesai proses simulasi docking<br>kesepuluh konformasi ligan, kemudian<br>cd results/ (enter)<br>more bestranking.csv                                                                                                    | virtualgevirtust-Virtuallusz: -/results<br>geta: 30000rg Tangoles 200 Germinal Engluan<br>optimization finished after 93.675<br>bett score: -117.69<br>current Ligand: Ligand.mol2 lentry 10)<br>LiGAND ODFS: 17<br>PROTEIN DOFS: 18<br>PROTEIN DOFS: 18<br>PROTEIN DOFS: 18<br>PROTEIN DOFS: 17<br>PROTEIN DOFS: 17<br>PROTEIN DOFS: 17<br>PROTEIN DOFS: 17<br>PROTEIN DOFS: 17<br>PROTEIN DOFS: 18<br>PROTEIN DOFS: 17<br>PROTEIN DOFS: 17<br>PROTEIN DOFS: 17<br>PROTEIN DOFS: 18<br>PLAWTS info: CNO hydrogen found 46 H12 UNK<br>PLAWTS info: CNO hydrogen found 46 H12 UNK<br>PLAWTS info: CNO hydrogen found 46 H12 UNK<br>PLAWTS info: CNO hydrogen found 46 H12 UNK<br>PLAWTS info: CNO hydrogen found 46 H12 UNK<br>PLAWTS info: CNO hydrogen found 46 H12 UNK<br>PLAWTS info: CNO hydrogen found 46 H12 UNK<br>PLAWTS info: CNO hydrogen found 46 H12 UNK<br>PLAWTS info: CNO hydrogen found 48 H14 UNK<br>Simplex dimension: 27<br>letal virtual dimension: 27<br>letal virtual screening time: 500.145<br>Dest score: -117.15<br>Total virtual screening time: 500.145<br>uirtualdwirtual-VirtualBox:-fresults/<br>virtualdwirtual-VirtualBox:-fresults more bestranking.csv<br>EXALS Scoole PROTE PERSONE NOPH HEAVITORS, Scome NoPH (CNT HEAVITORS, Scome ADMR (CNT ALT F<br>W, TDN<br>metry Medol corf 01, 121.432, -99.6324, -3.57742, -37.5454, 0.246293, -15.3078, -90.<br>FM4, -3.35756, 6666892, 84.6493<br>entry Medol corf 01, 121.432, -99.6324, -3.55312, -37.2944, 0.244203, -15.3078, -90.<br>FM4, -3.35575, 6666892, 84.6493<br>entry Medol corf 01, 121.432, -99.6324, -3.55312, -37.2944, 0.245294, -15.3261, -30.6<br>637, -3.3651, 559665, 74.6777<br>entry Medol corf 01, 121.432, -99.144, -3.56386, -37.3946, 0.245294, -15.3261, -30.6<br>647, -3.35575, 6666892, 84.6493<br>entry Medol corf 01, 121.432, -99.55.2004, -3.44773, -0.237296, -14.6971, -29.38<br>64, -3.35575, 6666892, 84.6493<br>entry Medol corf 01, -117.649, -97.6427, -3.5096, -93.2924, -14.8018, -29.<br>M504, -3.25557, 640295, 79.433<br>M514, -3.0905, corf 01, -117.649, -97.6427, -3.5097, -0.238291, -14.8027, -29.38<br>64, -3.25557, 640295, 79.433<br>entry Medol corf 01, -117.649, -97.6427, -3.5097, -0.2382 |

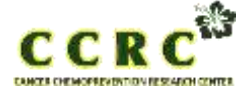

Hal. 16 dari 40

| Dokumen nomor :     | Tanggal :   |
|---------------------|-------------|
| Mengganti nomor : - | Tanggal : - |

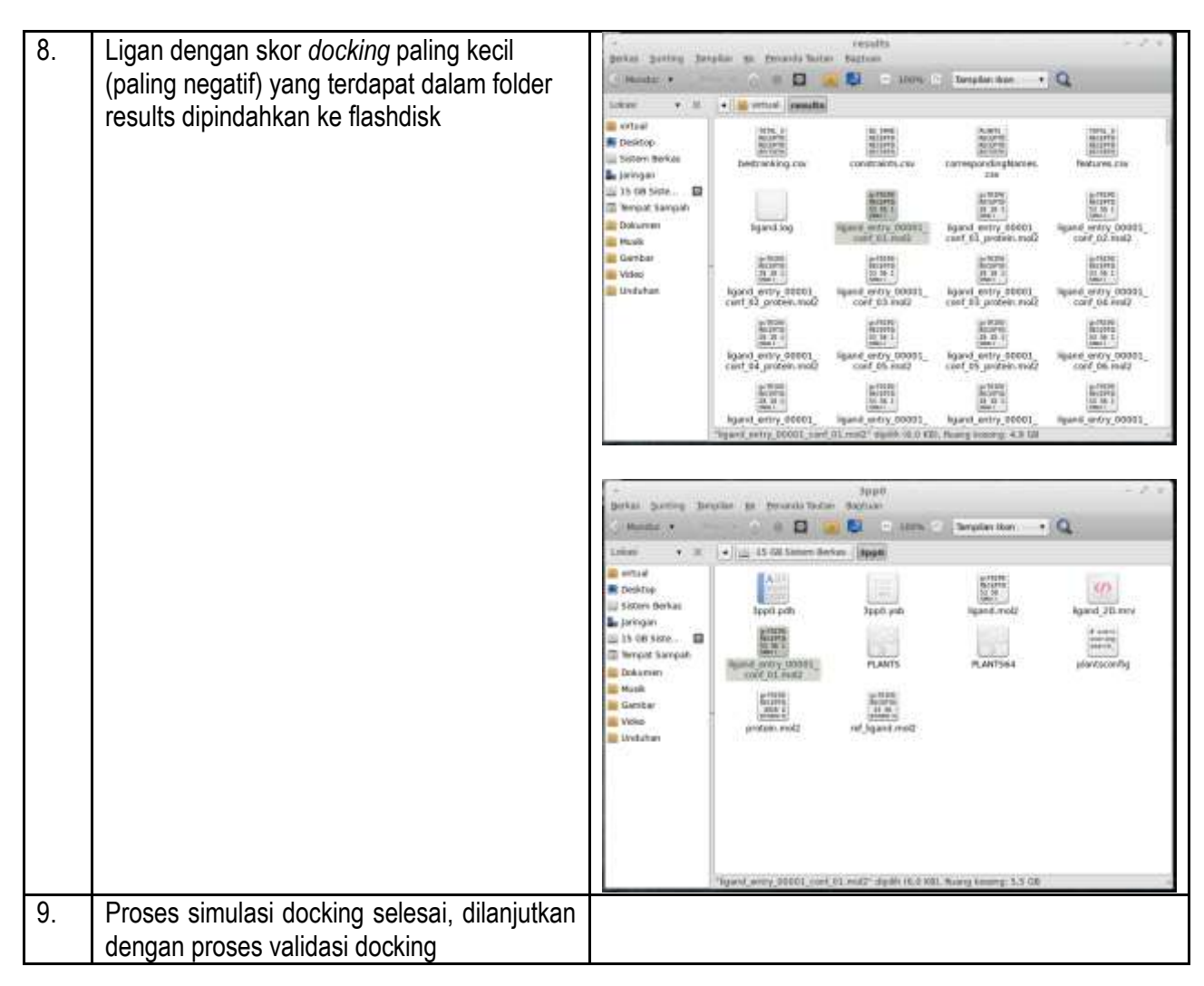

## 7. Validasi Docking

| i cinadan                                                                                                    |
|----------------------------------------------------------------------------------------------------|
| Import files with OpenBabel                                                                                                    |
| The second second |

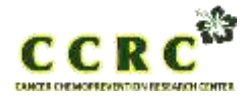

Hal. 17 dari 40

| Dokumen nomor :     | Tanggal :   |
|---------------------|-------------|
| Mengganti nomor : - | Tanggal : - |

|    |                                                                                                    | Import files with OpenBabel                                                                                                    |
|----|----------------------------------------------------------------------------------------------------|----------------------------------------------------------------------------------------------------|
|    |                                                                                                    | Formation       Browse         Immode - Mactowoodes       Immode - Mactowoodes         Immode - Mole Mole       Immode - Mactowoodes         Immode - Mole Mole       Immode - Mactowoodes         Immode - Mole Mole       Immode - Mactowoodes         Immode - Mole Mole       Immode - Mactowoodes         Immode - Mole Mole       Immode - Mactowoodes         Immode - Mole Mole       Immode - Mactowoodes         Immode - Mole Mole       Immode - Mactowoodes         Immode - Mole Mole       Immode - Mactowoodes         Immode - Mole Mole       Immode - Mactowoodes         Immode - Mole Mole       Immode - Mactowoodes         Immode - Mole Mole Mole       Immode - Mole Mole         Immode - Mole Mole Mole Mole       Immode - Mole Mole Mole         Immode - Mole Mole Mole Mole Mole Mole Mole Mole                                                                                                    |
| 2. | Hapus atom hydrogen<br>(Edit > Delete > Hydrogens).                                                                                                    |                                                                                                    |
| 3. | Hitung RMSD pose                                                                                                    | Select molecules in first RMSD range                                                                                                    |
|    | hasil <i>docking</i> dengan referensi hasil<br>eksperimen/struktur kristal.<br>Analyze > RMSD of > Molecules akan<br>muncul jendela seperti berikut dua kali.<br>Pada saat<br>muncul pertama pilih <b>sequence</b> atas atau<br><b>sequence</b> dengan kolom 3 bernomor 1.<br>Pada<br>kemuculan kedua pilih <b>sequence</b> bawah<br>atau <b>sequence</b> dengan kolom 3 bernomor<br>2. Sementara<br><b>Name</b> dan <b>Belongs to or has</b> dibiarkan apa | Sequence<br>Sequence<br>Sequence |
|    | adanya.                                                                                                    |                                                                                                    |

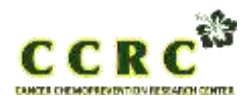

Hal. 18 dari 40

| Dokumen nomor :     | Tanggal :   |
|---------------------|-------------|
| Mengganti nomor : - | Tanggal : - |

| 4. | Lalu akan muncul jendela seperti dibawah<br>ini. Pastikan semua opsi <i>unchecked</i> kecuali<br>opsi di bawah tulisan "Molecule".<br>Klik Ok                                                                                                    | Set parameters         Match atoms, consider only those present in both selections         Elip chemically equivalent groups to minimize RMSD         Return RMSDs per Object       Molecule       Residue       Atom         K                                                                                                    |
|----|----------------------------------------------------------------------------------------------------|----------------------------------------------------------------------------------------------------|
| 5. | Akan muncul <i>command line</i> di bawah<br>aplikasi YASARA, yang menunjukkan hasil<br>RMSD                                                                                                    | 60 Hz Mem 98 Sys L VARIANT At the second stress of the second stress of |
| 6. | Root mean square distances (RMSD) heavy<br>atoms senyawa hasil docking dengan<br>referensinya sebesar 0,7520 angstrom.<br>Sebuah protokol diterima bila RMSD heavy<br>atoms hasil docking dibandingkan dengan<br>referensinya kurang dari 2.0 angstrom. |                                                                                                    |

8. Visualisasi

| No. | Prosedur Kerja                                                                                                    | Perhatian                                                                                                    |
|-----|----------------------------------------------------------------------------------------------------|----------------------------------------------------------------------------------------------------|
| 1.  | Buka aplikasi YASARA                                                                                                  | Import files with OpenBabel                                                                                                    |
|     | Load > Other file format > ligand dengan<br>skor docking terbaik > Ok<br>Load > Other file format > protein.mol2 > Ok | Format       Browse         Image: Special content of the second of the second of the seco |

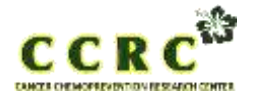

Hal. 19 dari 40

| Dokumen nomor :     | Tanggal :   |
|---------------------|-------------|
| Mengganti nomor : - | Tanggal : - |

|    |                                                                        | Import files with OpenBabel                                                                                                    |
|----|------------------------------------------------------------------------|----------------------------------------------------------------------------------------------------|
|    |                                                                        | Eormat       Browse         9: jout - Jaguar output       G.         9: mcdl - MCDL       G.         9: mclf - Macromolecular Cry.       G.         9: mclf - Macromolecular Cry.       Desktop         9: mclf - Macromolecular Cr.       Desktop         9: mmod - MacroModel       Pictures         9: mol - MOL MOL       Pictures         9: mol - MOL MOL       Pictures         9: molen - Molden input       Pictures         9: molden - Molden input       Pictures         9: molden - Molden input       Pictures         9: molden - Molder Cutrunt       Pictures         9: molden - Molder input       Pictures         9: molden - Molder input       Pictures         9: molden - Molder Cutrunt       Pictures         9: molden - Molder input       Pictures         9: molden - Molder Cutrunt       Pictures         9: molden - Molder Cutrunt       Pictures         9: Pictures       Pictures         9: Pictures       Pictures         9: Pictures       Pictures         9: Pictures       Pictures         9: Pictures       Pictures         9: Pictures       Pictures         9: Pictures       Pictures <t< th=""></t<> |
| 2. | Hapus atom hidrogen<br>Edit > Delete > Hydrogens                       |                                                                                                    |
| 3. | Gabungkan kedua objek tersebut, dengan<br>cara<br>Edit > Join > Object | Select objects to join to another object                                                                                                    |
|    |                                                                        | and / or this manual selection                                                                                                    |

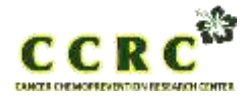

Hal. 20 dari 40

| Dokumen nomor :     | Tanggal :   |
|---------------------|-------------|
| Mengganti nomor : - | Tanggal : - |

|               |                                 | Select final joined object                                                                                                    | ct                          | -                                                                                                    |
|---------------|---------------------------------|----------------------------------------------------------------------------------------------------|-----------------------------|----------------------------------------------------------------------------------------------------|
|               |                                 | Sequence                                                                                                    | Name                        | Belongs to or has                                                                                          |
|               |                                 | 1 ligand_entry     2 protein                                                                                                    | B ligand_entry              | <ul> <li>Charge&lt;0</li> <li>Charge=0</li> <li>Charge=0</li> <li>Charge=0</li> <li>Charge&gt;0</li> </ul> |
|               |                                 | and / or this manual                                                                                                    | selection                   | N<br>OK                                                                                                    |
| 4. Disimpan o | bjek tersebut dengan format pdb | Select objects to save a                                                                                                    | s multiple models in one PD | )B file                                                                                                    |
| file, dengan  | cara                            | Sequence                                                                                                    | Name                        | Belongs to or has                                                                                          |
| File > Save   | as > PDB file                   | 🤧 2 protein                                                                                                    | a protein a                 | • [All]     •       • Charge=0     •       • Charge=0     •       • Charge=0     •       • Charge=0     •  |
|               |                                 | and / or this manual                                                                                                    | selection                   | QK                                                                                                    |
|               |                                 | Choose PDB filename a                                                                                                    | and format conventions      |                                                                                                    |
|               |                                 | Browse<br>C:<br>B:<br>B:<br>B:<br>B:<br>C:<br>B:<br>B:<br>B:<br>B:<br>B:<br>B:<br>B:<br>C:<br>B:<br>B:<br>B:<br>B:<br>B:<br>C:<br>B:<br>B:<br>B:<br>B:<br>B:<br>B:<br>B:<br>B:<br>B:<br>B | op0\3pp0new.pdb             | ✓ Iransform<br>Format variant<br>✓ PDB<br>✓ PDB V3<br>✓ YASARA<br>✓ UPAC<br>✓ XPLOR                        |

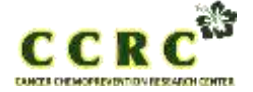

Hal. 21 dari 40

| Dokumen nomor :     | Tanggal :   |
|---------------------|-------------|
| Mengganti nomor : - | Tanggal : - |

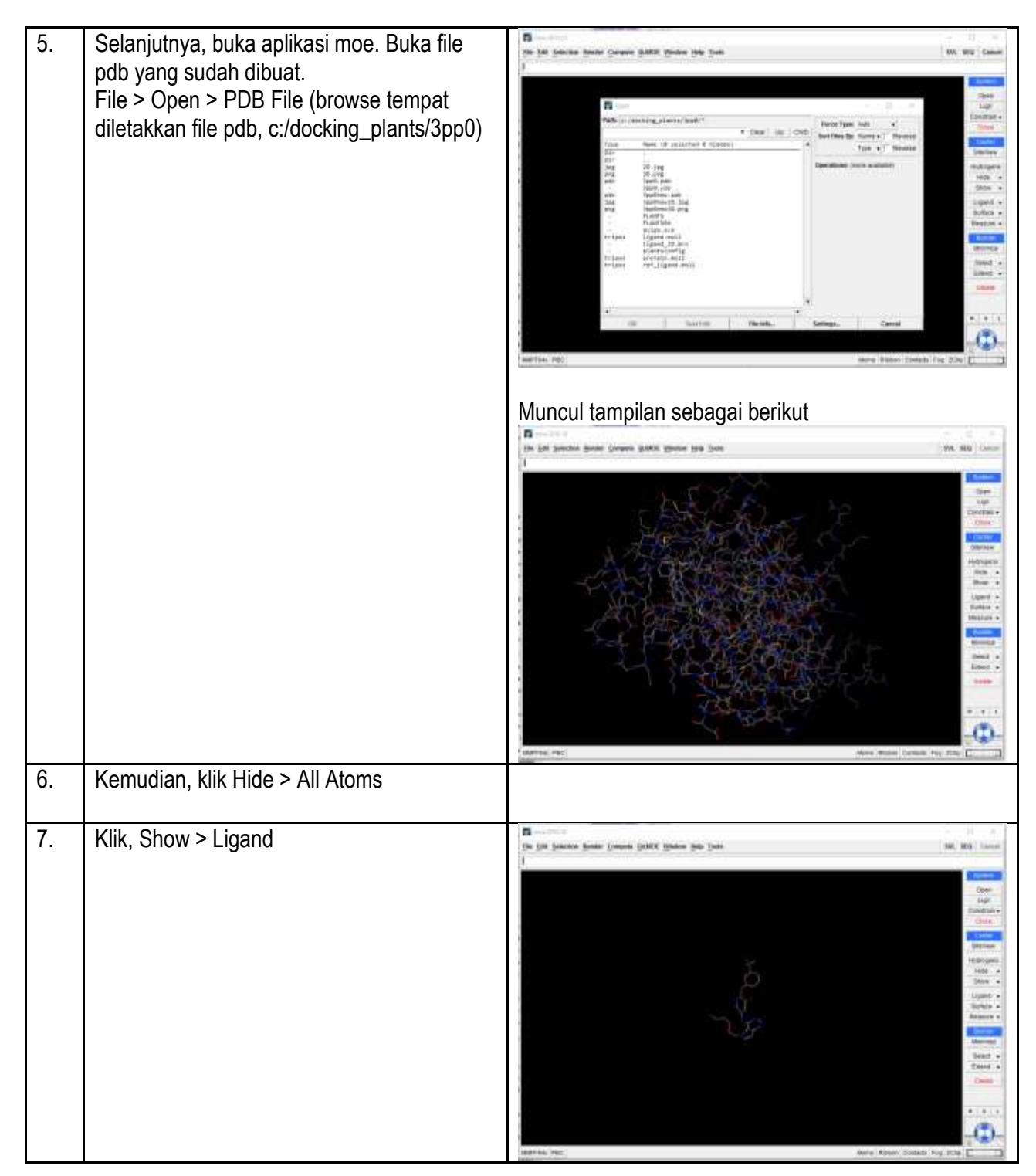

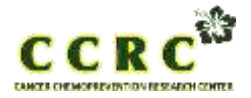

Hal. 22 dari 40

| Dokumen nomor :     | Tanggal :   |
|---------------------|-------------|
| Mengganti nomor : - | Tanggal : - |

| 8. | Show > Pocket                          | R                                                                                                    |
|----|----------------------------------------|----------------------------------------------------------------------------------------------------|
|    |                                        | Remean Rect: Not Area to the second of the second of the s |
| 9. | Klik Compute > Surface and Maps        | 📝 Surfaces and Maps — 🗆 🗙                                                                                                    |
|    | Klik Color > Pocket > Create > Isolate | Hide                                                                                                    |
|    | Klik Save as > dan diberi nama 3D.png  | Show                                                                                                    |
|    |                                        | Toggle                                                                                                    |
|    |                                        | Rename Delete                                                                                                    |
|    |                                        | Name: 3pp0new.pdb Receptor                                                                                                    |
|    |                                        | Surface: Molecular Surface 🗸                                                                                                    |
|    |                                        | Atoms: Receptor Atoms v ? Visible Only                                                                                                    |
|    |                                        | Near: Ligand Atoms V ? Within: 4.5 V                                                                                                    |
|    |                                        | Color: Pocket  V Solid V V Hydrophobic:  V Exposed:  V V                                                                                                    |
|    |                                        | Create Isolate Save Close                                                                                                    |
|    |                                        | Patti:     ::/docking_plants/3pp8     Set CWD       30.png     •     Up     MbDir       Deta:     312.s     Name                                                                                                    |

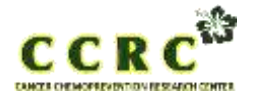

Hal. 23 dari 40

| Dokumen nomor :     | Tanggal :   |
|---------------------|-------------|
| Mengganti nomor : - | Tanggal : - |

|     |                                                                                  | Visualisasi 3D                                                                                                    |
|-----|----------------------------------------------------------------------------------|----------------------------------------------------------------------------------------------------|
| 10. | Klik Compute > Ligand Interactions > Export<br>Klik Save as > diberi nama 2D.jpg | Ingend Interestions       -       -       ×         Image: Source Source |
|     |                                                                                  | Apply Isolate Print_ Close                                                                                                    |

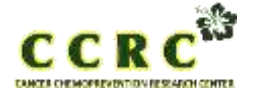

Hal. 24 dari 40

| Dokumen nomor :     | Tanggal :   |
|---------------------|-------------|
| Mengganti nomor : - | Tanggal : - |

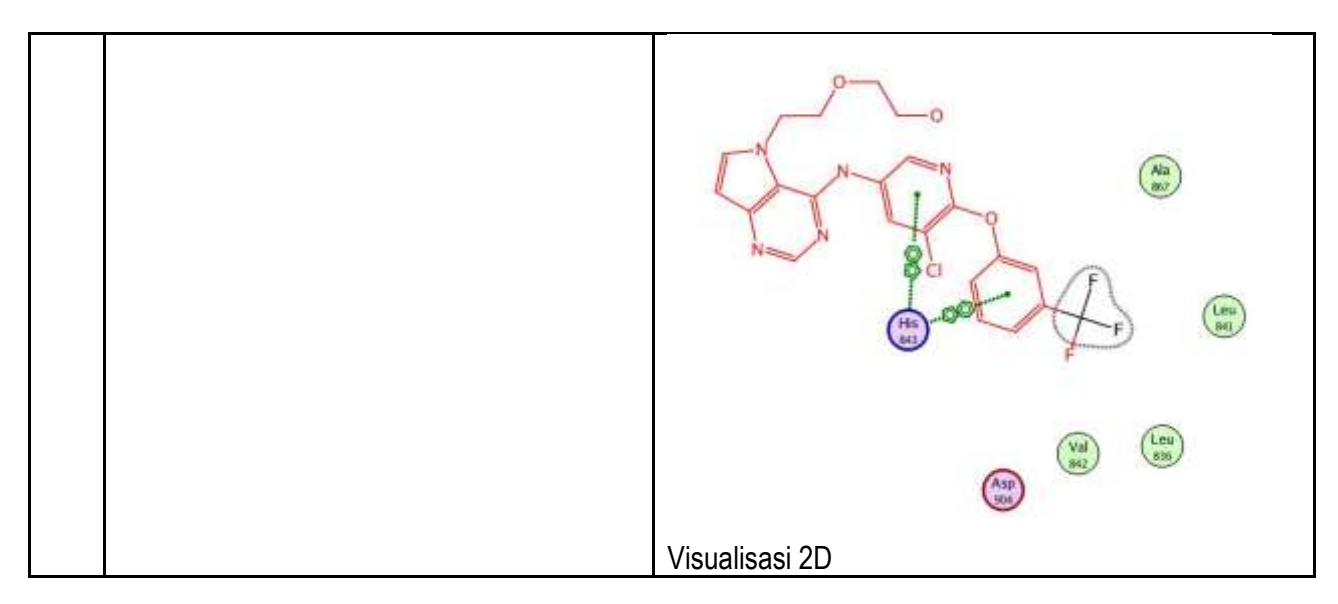

# C.2. Molecular Docking menggunakan MOE

- 1. Alat & Instrumen:
  - Laptop atau Komputer
  - Aplikasi MOE

## 2. Bahan:

- Protein target (kode protein dari PDB)
- Struktur senyawa (ligand) dari situs https://pubchem.ncbi.nlm.nih.gov/
- 3. Pengantar
  - MOE  $\rightarrow$  MOE Window DBV
    - → Database Viewer

MOE | RHS  $\rightarrow$  Right Hand Side Button Bar (MOE Window)

# 4. Preparasi Protein

| No. | Prosedur Kerja                         | Perhatian                                          |
|-----|----------------------------------------|----------------------------------------------------|
| 1.  | 1. Buka rcsb.org, kemudian search kode | V VICE NAME V VICE VICE VICE VICE VICE VICE VICE V |
|     | 3pp0)                                  |                                                    |

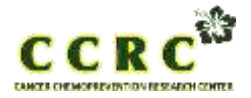

Hal. 25 dari 40

| Dokumen nomor :     | Tanggal :   |
|---------------------|-------------|
| Mengganti nomor : - | Tanggal : - |

| 2. | Download kode protein tersebut                                                                                                    |                                                                                                    |
|----|----------------------------------------------------------------------------------------------------|----------------------------------------------------------------------------------------------------|
| 3. | Buka aplikasi MOE 2010 (terletak<br>pada folder bit i4w9)                                                                              |                                                                                                    |
| 4. | Buka file kode protein yang berformat<br>.pdb (MOE   File   Open, kemudian<br>ketikkan direktori tempat<br>penyimpanan file tersebut). | Jangan lupa klik CWD, supaya dalam pemanggilan file<br>setelah itu tetap dalam folder yang kita maksud, klik Yes |

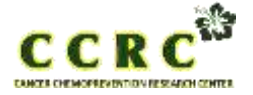

Hal. 26 dari 40

| Dokumen nomor :     | Tanggal :   |
|---------------------|-------------|
| Mengganti nomor : - | Tanggal : - |

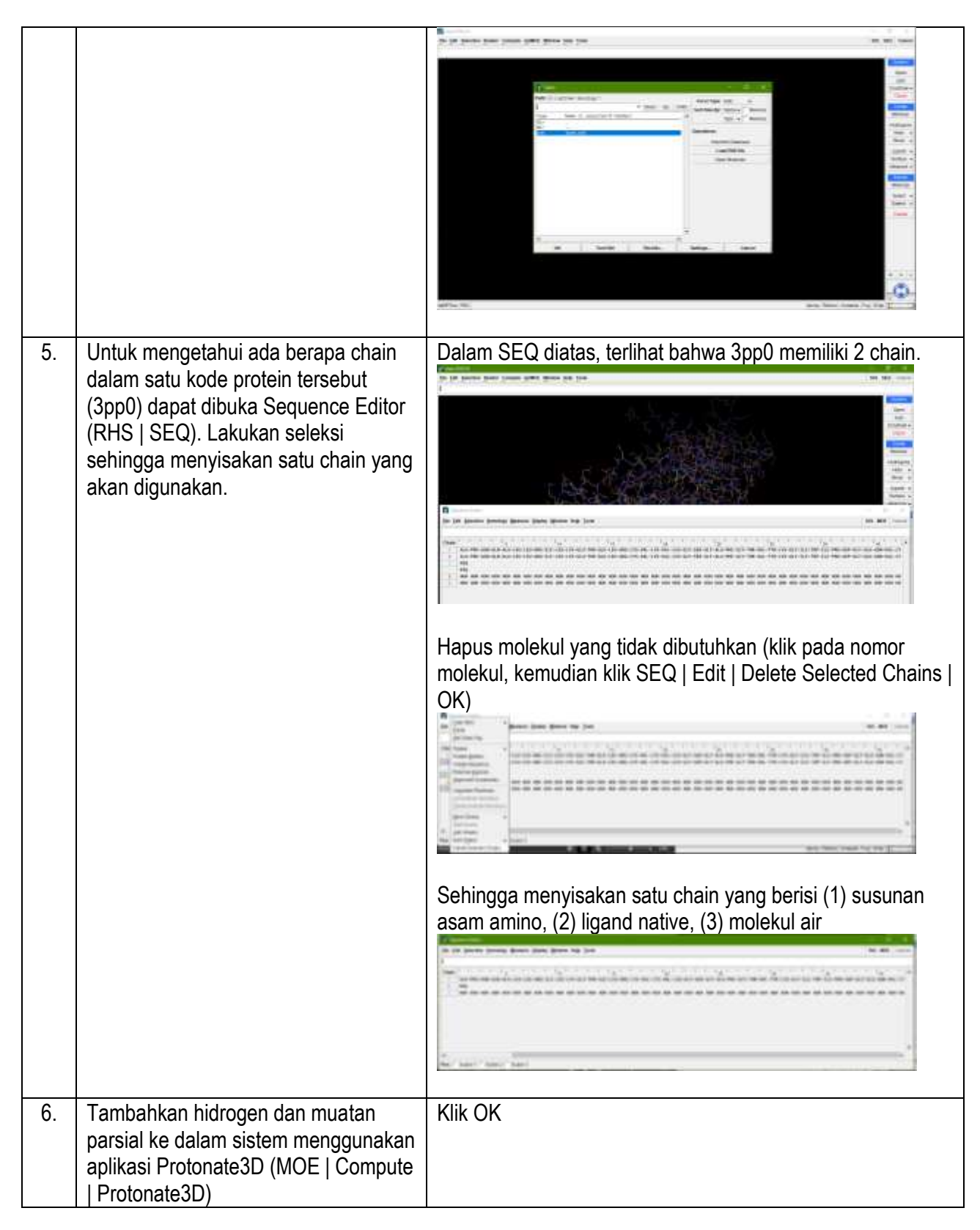

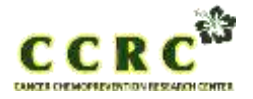

Hal. 27 dari 40

| Dokumen nomor :     | Tanggal :   |
|---------------------|-------------|
| Mengganti nomor : - | Tanggal : - |

|    |                                      | Protoste 30 - 🗆 🗵                                                                                                    |           |
|----|--------------------------------------|----------------------------------------------------------------------------------------------------|-----------|
|    |                                      | Alterna: All Alterna 🔹 🕴 7 Ti 300 💌                                                                                            |           |
|    |                                      | Titraba: Af Alorra • ? pbb ? •                                                                                                 |           |
|    |                                      | Hip: Al Alons • 7 Sall: 0.1 •                                                                                                  |           |
|    |                                      | Precise: None • ?                                                                                                    |           |
|    |                                      | Rule File: 002010/11b/protonate3d.dot* Browse.                                                                                 |           |
|    |                                      | Enable Disconnected Metal Treatment                                                                                            |           |
|    |                                      | Flectrostatics: GB/I • Cutoff (A) 15 •                                                                                         |           |
|    |                                      | van der Waals: 800R3 + Cutoff (Az 18 *                                                                                         |           |
|    |                                      | OK Cancel                                                                                                    |           |
|    |                                      | report akan tertulis pada jendela MOE. Pesan di kiri atas<br>jendela MOE akan hilang ketika proses kalkulasi telah<br>selesai. |           |
|    |                                      | Proses protonasi telah selesai                                                                                                 |           |
|    |                                      | te (je jenie jew jewe jeli) jene je jen<br>I                                                                                   | 1177      |
|    |                                      |                                                                                                    | -         |
|    |                                      |                                                                                                    | -         |
|    |                                      | south Fr.                                                                                                    | Autopro - |
|    |                                      |                                                                                                    | -         |
|    |                                      |                                                                                                    |           |
|    |                                      |                                                                                                    | 111       |
|    |                                      |                                                                                                    | 100       |
|    |                                      |                                                                                                    |           |
|    |                                      |                                                                                                    |           |
|    |                                      |                                                                                                    | (2)       |
|    |                                      | anna ta: een kon lave fe die                                                                                                   |           |
| 7  | Combos moloculos custoso di colitari | Atus Calas maniadi Canatast dan Susface Calas sugi                                                                             | J:        |
| 1. | Gampar molecular surface di sekitar  | Atur Color menjadi Constant dan Surface Color menjadi                                                                          |           |
|    | binding site dari protein reseptor   | hijau terang. Geser IB (yang kanan) menjadi sekitar ± 7                                                                        | 5%        |
|    | tersebut (MOE   Compute   Surfaces   | (untuk meningkatkan transparansi permukaan/ molecular                                                                          | •         |
|    | and Maps)                            | surface)                                                                                                    |           |

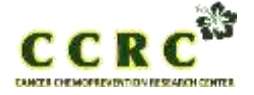

Hal. 28 dari 40

| Dokumen nomor :     | Tanggal :   |
|---------------------|-------------|
| Mengganti nomor : - | Tanggal : - |

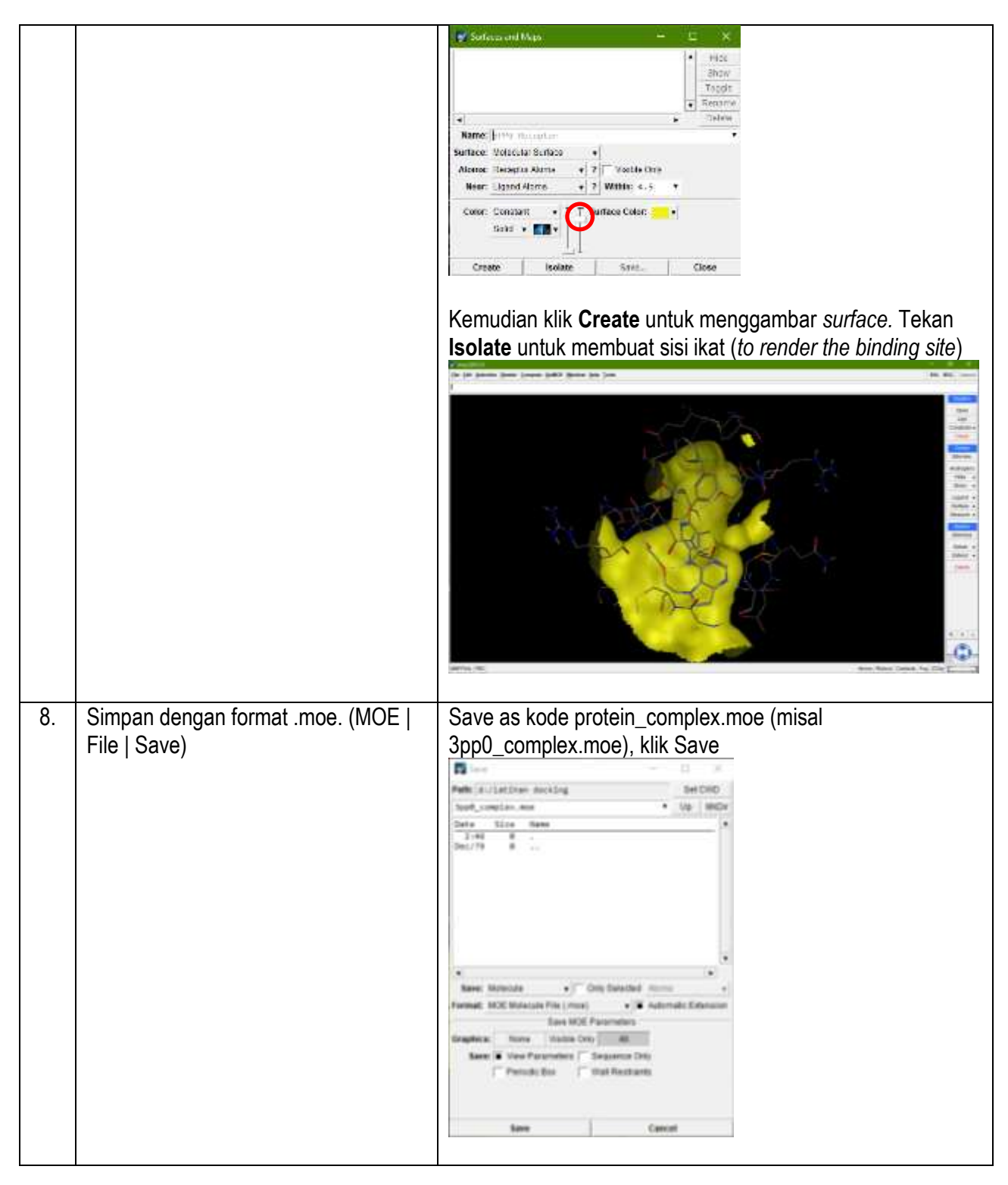

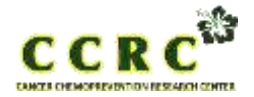

Hal. 29 dari 40

| Dokumen nomor :     | Tanggal :   |
|---------------------|-------------|
| Mengganti nomor : - | Tanggal : - |

# 5. Preparasi Ligand (Senyawa Uji)

| No. | Petunjuk Kerja                        | Perhatian                                                                                                    |
|-----|---------------------------------------|----------------------------------------------------------------------------------------------------|
| 1.  | Buka situs pencarian struktur senyawa |                                                                                                    |
|     | melalui website                       | 9 Die Laurente auf von Annanzie in Die versienen                                                                                                    |
|     | (https://pubchem.ncbi.nlm.nih.gov/)   | (10) Rational Library of Medicine                                                                                                    |
|     |                                       | PubiChem and the land and reading failer have been                                                                                                    |
|     |                                       |                                                                                                    |
|     |                                       | Explore Chemistry                                                                                                    |
|     |                                       | Quily hit themest information have astrona the                                                                                                    |
|     |                                       | Browne CZVIII: 21 data assistifie in PatiChem                                                                                                    |
|     |                                       | Q                                                                                                    |
|     |                                       | No man the rest own title inconcers inconcersion of the second second se |
|     |                                       |                                                                                                    |
|     |                                       | Ketikkan nama senyawa uji (misal Hesperidin) pada kolom                                                                                                    |
|     |                                       |                                                                                                    |
|     |                                       |                                                                                                    |
|     |                                       | Territy Rational Distance (Newslow                                                                                                    |
|     |                                       | Bub Cham                                                                                                    |
|     |                                       | Publichem and reg and and analysis of the second second se |
|     |                                       | hesperidin × Q                                                                                                    |
|     |                                       | And a second second sec |
|     |                                       | Beneral Britania (Control Internetionale, 120-24-1, Henner Bilds, Hennerder Rational, Vergenster, 3-                                                                                                    |
|     |                                       | Employed (20: Hel)<br>Mill (units) Mill Editions                                                                                                    |
|     |                                       | 400 Nore (3) 11970 (3) 10970 (3) 10970 (4) 10720 (4) 123 43 500 (4) 11010 (4) 23 34 1001 (4) 143 14970 (4) 1010 (4) 1010 (4) (4) 1010 (4) 1010 (4) 1010      |
|     |                                       |                                                                                                    |
| 2.  | Unduh senyawa uji (hesperidin)        |                                                                                                    |
|     | tersebut dalam bentuk 3D dengan       | Pub Cihem Hapindo (Langound)                                                                                                    |
|     | format SDF                            | File State                                                                                                    |
|     |                                       | 1.2 30 Conformer                                                                                                    |
|     |                                       | The second second secon |
|     |                                       | Baueros                                                                                                    |
|     |                                       | Comment August and the same comments                                                                                                    |
|     |                                       | a mentana ana ana ana ana ana ana ana ana an                                                                                                    |
|     |                                       | 2 Automatics and a second second seco |
|     |                                       | B later c (Deed) to                                                                                                    |

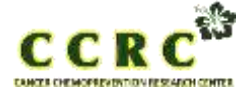

Hal. 30 dari 40

| Dokumen nomor :     | Tanggal :   |
|---------------------|-------------|
| Mengganti nomor : - | Tanggal : - |

3. Buka file senyawa uji yang telah diunduh tersebut dalam aplikasi MOE (MOE | File | Open) Klik dua kali pada file tersebut atau klik Ok Setelah di-klik Ok, akan muncul jendela seperti di bawah ini. Pada Destination, klik Browse. Beri nama senyawa uji pada kolom yang ditunjuk arah panah (misal hesperidin.mdb). klik OK (1). Setelah itu klik OK (2) kembali Akan muncul tampilan seperti dibawah ini. Senyawa uji siap digunakan untuk docking. 34

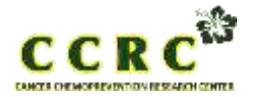

# CANCER CHEMOPREVENTION RESEARCH CENTER FAKULTAS FARMASI UGM

Hal. 31 dari 40

| Dokumen nomor :     | Tanggal :   |
|---------------------|-------------|
| Mengganti nomor : - | Tanggal : - |

| 6   | Simulasi Docking                                                                                    |                                                                                                    |
|-----|----------------------------------------------------------------------------------------------------|----------------------------------------------------------------------------------------------------|
| No. | Petunjuk Kerja                                                                                      | Perhatian                                                                                                    |
| 1.  | Buka file protein reseptor yang telah<br>dipreparasi (MOE   File   Open  <br>3pp0_complex.moe   OK) |                                                                                                    |
| 2.  | Simulasi docking dengan native ligand<br>(03Q) dengan cara MOE   Compute  <br>Simulations   Dock    | Atur nama output menjadi kode protein_ref_dock.mdb<br>(misal 3pp0_ref_dock.mdb   ref merujuk kepada <i>reference</i><br>karena dalam proses men- <i>docking native ligand</i> )<br>Sesuaikan format isian dengan yang telah terisi<br>sebagaimana jendela di bawah ini. Klik Run. |

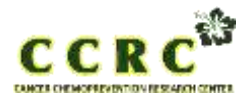

Hal. 32 dari 40

| Dokumen nomor :     | Tanggal :   |
|---------------------|-------------|
| Mengganti nomor : - | Tanggal : - |

| Pro<br>tabe<br>(skc<br>E_s<br>ini.                                                     | ses <i>dock</i><br>el databa<br>or docking<br>core1, E             | ing sele<br>se pada<br>g), rmsd<br>_refine s                                                | sai, dit<br>jende<br>, rmsd<br>seperti                                                          | unjukk<br>la DB\<br>_refine<br>ditunj                                                  | kan der<br>/ yang<br>e, E_cc<br>ukkan o                                                          | ngan m<br>berisi<br>onf, E_<br>oleh ta                                                               | nunculnya<br>mol, mseq,<br>place,<br>bel dibawa                                        |
|----------------------------------------------------------------------------------------|--------------------------------------------------------------------|---------------------------------------------------------------------------------------------|-------------------------------------------------------------------------------------------------|----------------------------------------------------------------------------------------|--------------------------------------------------------------------------------------------------|----------------------------------------------------------------------------------------------------|----------------------------------------------------------------------------------------|
| 1                                                                                      |                                                                    |                                                                                             |                                                                                                 | -                                                                                      | met ottaal                                                                                       | E cast                                                                                               | E about A                                                                              |
| 1                                                                                      | 3440                                                               | 1                                                                                           | -11.5698                                                                                        | 0.7345                                                                                 | 3,4643                                                                                           | 64,6801                                                                                              | -72.46                                                                                 |
| 2                                                                                      | 3596                                                               | 1                                                                                           | -29.8159                                                                                        | 8-5912                                                                                 | 3,6576                                                                                           | 64,7089                                                                                              | -68,38                                                                                 |
| 4                                                                                      | 3446                                                               | 1                                                                                           | -22.5598                                                                                        | 2.5432                                                                                 | 3.4632                                                                                           | 74.4337                                                                                              | -48.44                                                                                 |
| 5                                                                                      | 3110                                                               | 1                                                                                           | -8.6839                                                                                         | 1,3088                                                                                 | 2-6883                                                                                           | 78.7575                                                                                              | -86.34                                                                                 |
| 6                                                                                      | SPPW                                                               | 1                                                                                           | -6.4195                                                                                         | 1.4017                                                                                 | 1.7485                                                                                           | 85.5324                                                                                              | -00.85                                                                                 |
| 7                                                                                      | 3208                                                               | 1                                                                                           | -4.8232                                                                                         | 1.9867                                                                                 | 1.2849                                                                                           | 78.4291                                                                                              | -121.92                                                                                |
|                                                                                        | 3200                                                               | 1                                                                                           | 1.7462                                                                                          | 1.4000                                                                                 | 1.3548                                                                                           | 91.4801                                                                                              | -80.33                                                                                 |
| 10                                                                                     | 3899                                                               | 1                                                                                           | 9.,7978                                                                                         | 3,8886                                                                                 | 1.3167                                                                                           | 86.3542                                                                                              | -52.71                                                                                 |
| 11                                                                                     | 5100                                                               | 1                                                                                           | 14,1004                                                                                         | 7.0417                                                                                 | 1.7825                                                                                           | 88,2574                                                                                              | -38.95                                                                                 |
| 13                                                                                     | 3996                                                               | 1                                                                                           | 23.3366                                                                                         | 2.0486                                                                                 | 1.1761                                                                                           | 45.5952                                                                                              | -61.62                                                                                 |
|                                                                                        | 3770                                                               | 1                                                                                           | 24,3384                                                                                         | 2.2257                                                                                 | 3,4715                                                                                           | 81.7287                                                                                              | -78.45                                                                                 |
| 14                                                                                     | SPD6                                                               | 1                                                                                           | 28.3951                                                                                         | 1,689                                                                                  | 1.5297                                                                                           | 84,4535                                                                                              | -58.75                                                                                 |
| 14<br>15<br>16                                                                         | 2220                                                               |                                                                                             | 35.5738                                                                                         | 2.5119                                                                                 | 1.9139                                                                                           | 95.9543                                                                                              | 48.97                                                                                  |
| 14<br>15<br>16<br>17                                                                   | 3799                                                               | 1                                                                                           |                                                                                                 |                                                                                        |                                                                                                  |                                                                                                    |                                                                                        |
| 14<br>15<br>16<br>17<br>18                                                             | 2764<br>2764<br>2664                                               | 1                                                                                           | 39.5428                                                                                         | 2.5917                                                                                 | 1.3110                                                                                           | 104,2254                                                                                             | -30.66                                                                                 |
| 14<br>15<br>16<br>17<br>18<br>10<br>20                                                 | 3200<br>5778<br>3200<br>5700                                       | 1<br>1<br>1                                                                                 | 30.5428<br>68.3885<br>40.0088                                                                   | 2.5917<br>2.6271<br>1.7962                                                             | 1.3120                                                                                           | 104,2254<br>83.6858<br>84.1897                                                                       | -30.06<br>-46.61<br>-76.91                                                             |
| 14<br>55<br>16<br>17<br>18<br>10<br>20<br>21                                           | 3299<br>3299<br>3299<br>3299<br>3299<br>3299                       | 1<br>1<br>1<br>1                                                                            | 39.5426<br>48.3885<br>46.0008<br>53.6425                                                        | 2.5917<br>2.6071<br>1.7961<br>1.5258                                                   | 1.3220<br>3.3994<br>3.3396<br>2.3177                                                             | 104,2254<br>83,6858<br>84,1881<br>98,7248                                                            | -30.06<br>-46.61<br>-79.91<br>-63.18                                                   |
| 14<br>15<br>16<br>17<br>18<br>10<br>20<br>21<br>22                                     | 3299<br>5379<br>5379<br>5379<br>5379<br>5379<br>5379<br>5379<br>53 | 1<br>1<br>1<br>1<br>1<br>3                                                                  | 20.5428<br>48.3885<br>46.0088<br>53.6485<br>34.3758                                             | 2.5017<br>2.6071<br>1.7962<br>1.5258<br>2.3160                                         | 1.3110<br>3.3894<br>3.3185<br>3.3177<br>3.1589                                                   | 104.2254<br>83.6858<br>84.1882<br>99.7248<br>136.7186                                                | -30.06<br>-46.61<br>-79.93<br>-63.18<br>-38.85                                         |
| 14<br>15<br>16<br>17<br>18<br>10<br>20<br>21<br>22<br>22<br>23<br>23                   | 3779<br>3779<br>3769<br>3769<br>3769<br>3769<br>3769<br>3769       | 1 1 1 1 1 1 1 1 1 1 1 1 1 1 1 1 1 1 1 1                                                     | 20.5428<br>46.3885<br>46.0088<br>53.6485<br>34.3758<br>25.1434<br>61.7112                       | 2.5917<br>1-0271<br>1.7962<br>1.5258<br>2.3160<br>5.9772<br>1.8857                     | 1.3110<br>1.3104<br>1.5306<br>1.5177<br>3.1560<br>1.4000<br>3.5410                               | 104.2154<br>83.6858<br>84.1890<br>99.7348<br>139.7186<br>95.8510<br>184.8509                         | -39.46<br>-46.41<br>-79.31<br>-53.10<br>-38.85<br>-11.47<br>-43.31                     |
| 14<br>55<br>16<br>17<br>18<br>10<br>20<br>21<br>22<br>22<br>23<br>24<br>25             | 3799<br>3799<br>3799<br>3799<br>3799<br>3799<br>3799<br>3799       | 1<br>1<br>1<br>1<br>1<br>1<br>1<br>1<br>1<br>1<br>1<br>1<br>1<br>1<br>1<br>1<br>1<br>1<br>1 | 30.5428<br>46.3895<br>46.0008<br>53.6485<br>54.3758<br>55.1434<br>81.7112<br>64.2693            | 2.3927<br>3.6971<br>1.7962<br>1.3258<br>2.3160<br>3.9772<br>3.8857<br>2.7966           | 1.3220<br>3.3504<br>3.5306<br>3.5377<br>3.1500<br>1.4000<br>3.1410<br>3.1410<br>1.1949           | 104.2254<br>83.6858<br>84.1850<br>99.7248<br>126.7185<br>95.8510<br>104.8590<br>142.2551             | -39,86<br>-46,41<br>-70,91<br>-43,18<br>-38,85<br>-11,45<br>-43,52<br>-36,09           |
| 14 15 16 17 18 10 20 21 22 22 23 24 25 26 26 27 26 26 26 26 26 26 26 26 26 26 26 26 26 | 3199<br>3190<br>3190<br>3190<br>3190<br>3190<br>3190<br>3190       | 1 1 1 1 1 1 1 1 1 1 1 1 1 1 1 1 1 1 1 1                                                     | 50.5428<br>46.3885<br>45.0058<br>53.6425<br>54.3758<br>55.1434<br>81.7112<br>64.2693<br>85.7481 | 2.3017<br>1.0271<br>1.7962<br>1.5258<br>2.3160<br>3.9771<br>1.0157<br>2.7986<br>2.3088 | 1.3120<br>1.3944<br>1.5206<br>1.5177<br>3.1540<br>1.4060<br>1.4060<br>1.4080<br>1.1940<br>1.1940 | 104,2254<br>83,6850<br>84,1885<br>90,7248<br>138,7188<br>95,8510<br>184,8560<br>147,2551<br>184,1225 | -30.66<br>-46.61<br>(70.31<br>-38.38<br>(38.6<br>(11.42<br>-36.09<br>-65.78            |
| 14 15 16 17 18 10 20 21 22 22 23 24 25 25 25 25 25 25 25 25 25 25 25 25 25             | 3199<br>5198<br>5199<br>5199<br>5199<br>5199<br>5199<br>5199<br>5  | 1 4 4 4 4 4 4 4 4 4 4 4 4 4 4 4 4 4 4 4                                                     | 20.5428<br>46.0000<br>53.6485<br>34.3758<br>55.1434<br>81.7112<br>64.2653<br>ex.7481            | 2.9917<br>1.0271<br>1.7961<br>1.5258<br>2.3160<br>5.9771<br>1.8657<br>2.7866           | 1.3110<br>3.3504<br>3.5306<br>3.5177<br>3.1500<br>1.4000<br>3.5418<br>3.5418<br>3.5418           | 104,2154<br>83,6858<br>04,1855<br>09,7248<br>126,7188<br>95,8510<br>104,8500<br>141,2651             | -30,66<br>-46,81<br>-79,33<br>-43,38<br>-36,85<br>-11,42<br>-43,33<br>-36,00<br>-43,72 |

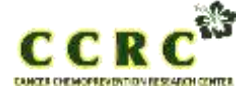

Hal. 33 dari 40

| Dokumen nomor :     | Tanggal :   |
|---------------------|-------------|
| Mengganti nomor : - | Tanggal : - |

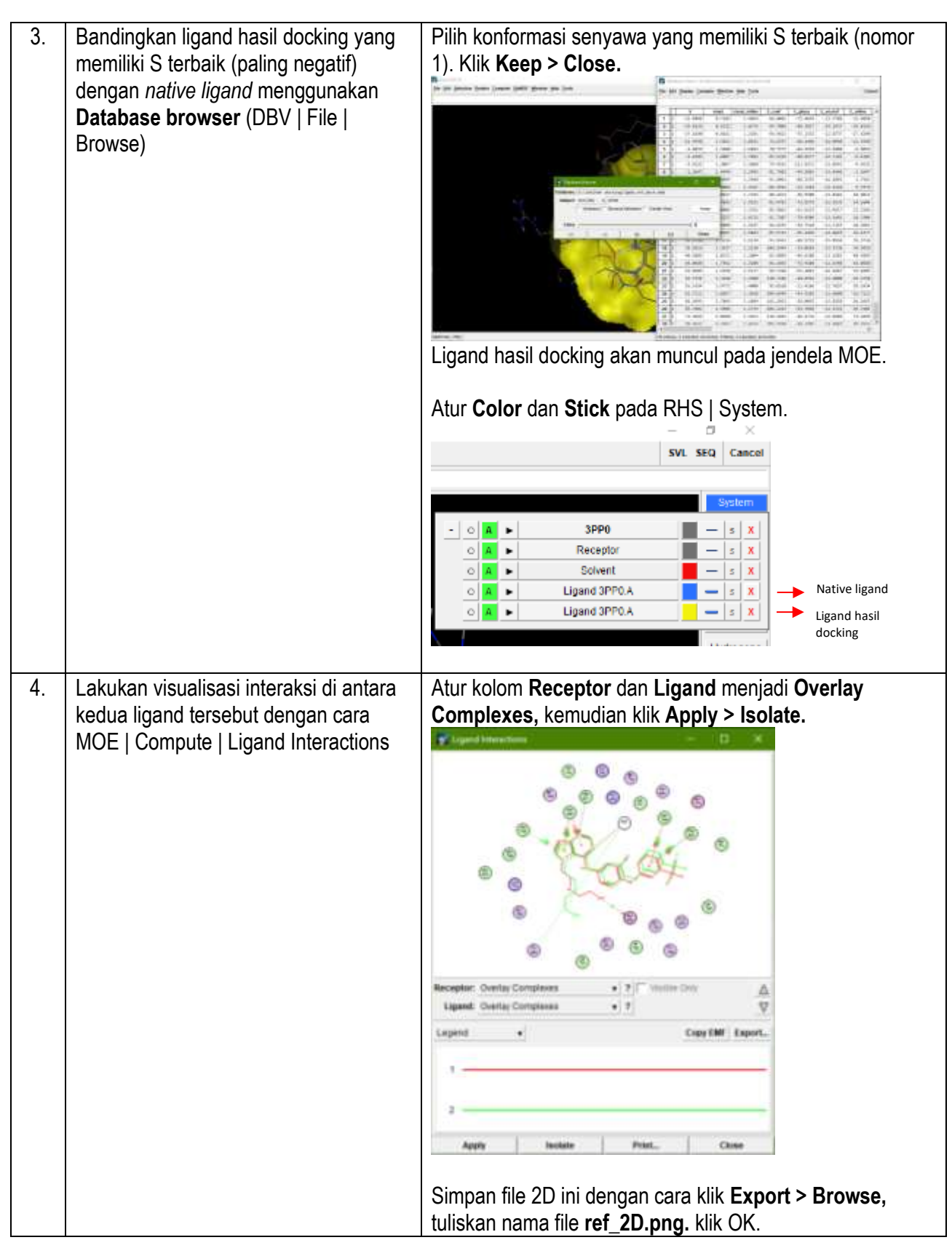

![](_page_33_Picture_0.jpeg)

Hal. 34 dari 40

| Dokumen nomor :     | Tanggal :   |
|---------------------|-------------|
| Mengganti nomor : - | Tanggal : - |

![](_page_33_Picture_4.jpeg)

![](_page_34_Picture_0.jpeg)

| Dokumen nomor :     | Tanggal :   |
|---------------------|-------------|
| Mengganti nomor : - | Tanggal : - |

![](_page_34_Picture_4.jpeg)

![](_page_35_Picture_0.jpeg)

Hal. 36 dari 40

| Dokumen nomor :     | Tanggal :   |
|---------------------|-------------|
| Mengganti nomor : - | Tanggal : - |

|    |                                         |        |                |                            |             |                    |                | _        |           |           |      |
|----|-----------------------------------------|--------|----------------|----------------------------|-------------|--------------------|----------------|----------|-----------|-----------|------|
|    |                                         | 100    | - 10           |                            |             |                    | -0. ×          |          |           |           |      |
|    |                                         |        | Output         | Can Hecking/3mp            | 0,7419      | wriain, dock       | wild Drowns    | 21       |           |           |      |
|    |                                         |        | Receptor       | Receptor-Selvent           |             | 2                  |                |          |           |           |      |
|    |                                         | -      | Sile           | Ligard Aloris              | •           | T Use Wa           | Censtraint     |          |           |           |      |
|    |                                         | Pherm  | nacophine      | t Note                     |             | •                  |                |          |           |           |      |
|    |                                         |        | 10000          | And a second second        | 240         | aller Guilans      | Britana        |          |           |           |      |
|    |                                         |        | Liperst        | NCO Fae                    |             | Sewcled            | Ermines Celle  |          |           |           |      |
|    |                                         |        |                | Botate Books               | ung/n       | Negperidir.a       | n Brewse       |          |           |           |      |
|    |                                         | -      |                | · ·····                    |             |                    |                |          |           |           |      |
|    |                                         | 112    | Placement      | Thangre Makiner            |             | · Orth             | 224.           |          |           |           |      |
|    |                                         |        | encorreg to    | London dG                  |             | • 000              | Are.           |          |           |           |      |
|    |                                         | 110    | - Colorest     | Constant .                 |             | - 000              | TOTA DAPACAN   |          |           |           |      |
|    |                                         |        | encoding 2     | None                       |             | · Contra           |                |          |           |           |      |
|    |                                         |        | Butant         | 10 +                       |             | i na               | more Duplicale |          |           |           |      |
|    |                                         |        | Base           | Dates file                 | 1           | Incluin            | Cantral        |          |           |           |      |
|    |                                         |        | 1001           | Barry Law                  |             | recent             | Carroan        |          |           |           |      |
|    |                                         |        |                |                            |             |                    |                |          |           |           |      |
|    |                                         | Tu     | naan           | seienak                    | hin         | nna nro            | nses di        | ockina   | selesa    | ai        |      |
|    |                                         | Tu     | iggu           | Sejenar                    |             | ggu pro            | 5505 u         | ooning   | 001000    | AI.       |      |
|    |                                         |        |                |                            |             |                    |                |          |           |           |      |
|    |                                         | Dro    | ا عمور         | Docking a                  | عمام        | seai               |                |          |           |           |      |
|    |                                         |        | 1363           | DUCKING                    | 5010        | 5501               | a second       |          |           |           |      |
|    |                                         | 100    | labilities Vie | were di Antikian placki    | a fe a de a | d Jespender, d     | ada mada       |          | -         | 0 ×       |      |
|    |                                         | 100    | Edit Deeple    | ey Compute Winds           | ow the      | nto <u>Toota</u>   |                |          |           | Casedad   |      |
|    |                                         | 1      |                |                            |             |                    |                |          |           |           | 1    |
|    |                                         |        | 1 1            | nol erse                   | 9           |                    | mist ratio     | Ecunt    | E place   | E score + |      |
|    |                                         | 1      | 10021          |                            | - 1         | -0.0478            | 1,4872         | 247.2020 | -64.3832  | -13.46    |      |
|    |                                         | 2      | 10625          |                            | 1           | -6.3368            | 2,8238         | 258,2685 | -21.7822  | +34,89    | Г    |
|    |                                         | 3      | 18631          |                            | 1           | -8,1889            | 1,3961         | 255.8419 | -28.8508  | -15,38    |      |
|    |                                         | 4      | 10625          |                            |             | -3,9854            | 1,6522         | 243,2209 | -132,6398 | -16.11    |      |
|    |                                         | 6      | 10011          |                            | 1           | -8.2628            | 1.5158         | 250,0103 | -52,5170  | -35.04    |      |
|    |                                         | 7      | 10623          |                            | 4           | 5.1237             | 1.3639         | 247.9336 | -32.4764  | -12.48    |      |
|    |                                         |        | 19621          |                            | 1           | 5,9107             | 2,8427         | 248,8605 | -52.7528  | -14.35    |      |
|    |                                         | - 8    | 10621          |                            | 1           | 13,4400            | 1.8667         | 249.3643 | -11.5898  | +15,44    |      |
|    |                                         | 10     | 10631          |                            | - 1         | 13.4819            | 3,1369         | 228,3838 | 8.4367    | -13.83    |      |
|    |                                         | 11     | 18671          |                            | 1           | 18.1366            | 2.9111         | 277.5932 | 17.9439   | -12.97    |      |
|    |                                         | 10     | 14425          |                            | - 1         | 15.5105<br>36.8876 | 1.11271        | 230.0007 | -42,4711  | -14.95    |      |
|    |                                         | 14     | 18671          |                            | 1           | 28.3458            | 2.4589         | 252.8674 | -54.2078  | -15.87    |      |
|    |                                         | 15     | 10621          |                            | 1           | 38.6583            | 2.5585         | 270.8769 | -36.3586  | -13.01    |      |
|    |                                         | 16     | 19621          |                            | 1           | 33.0944            | 3.3442         | 278.5063 | 4.3845    | -13.43    |      |
|    |                                         | 17     | 18621          |                            | -1          | 35.5855            | 1.9442         | 251,2847 | -13,5438  | -18.34    |      |
|    |                                         | 18     | 10621          |                            | -1          | 43.5458            | 2.5170         | 238.7877 | -45.4317  | -14,88    |      |
|    |                                         | 19     | 18621          |                            | 1           | 96.1535            | 2:4911         | 248.5215 | -78,6638  | -15.36    |      |
|    |                                         | 24     | 10611          |                            | 1           | 81,1756            | 1,3278         | 283,0605 | -76,1195  | -15.95    |      |
|    |                                         | 22     | 10623          |                            | 1           | 109-1557           | 1.1778         | 381.7388 | -25.9873  | -34.69    |      |
|    |                                         | 23     | 10633          |                            | 1           | 111.5941           | 1.8429         | 294,3244 | -42.7742  | -13.25    |      |
|    |                                         | 24     | 10631          |                            | 1           | \$39,1998          | 1.3721         | 384.1326 | -77,8862  | -15.73    |      |
|    |                                         | 75     | 14621          |                            | 4           | 147,7317           | 1-9585         | 433.8724 | -30,9543  | -34,59    |      |
|    |                                         | 26     | 10625          |                            | 1           | 488.5741           | 1.7326         | 410.3664 | 4,5424    | +15.37    |      |
|    |                                         |        |                |                            |             |                    |                |          |           |           |      |
|    |                                         |        |                |                            |             |                    |                |          |           | •         |      |
|    |                                         | 26 414 | ties O sele    | cled, pli visitsie. 6 fiel | itte, D e   | effected, sit vita | tile :         |          |           |           |      |
|    |                                         |        |                |                            |             |                    |                |          |           |           |      |
| -  |                                         |        |                |                            |             |                    |                |          |           |           |      |
| 6. | Bandingkan ligand hasil docking vang    | Pili   | h kor          | nformasi s                 | sen         | iyawa v            | ang m          | nemiliki | i S terb  | baik (n   | omor |
|    | momiliki Storboik (naling nagatif)      | 1)     |                | Koons                      | مماه        | ,,                 |                |          |           |           |      |
|    | memiliki Sterbaik (paling negatif)      | 1).    | INIK I         | neep > C                   | 105         | se.                |                |          |           |           |      |
|    | dengan <i>native ligand</i> menggunakan |        |                |                            |             |                    |                |          |           |           |      |
|    |                                         |        |                |                            |             |                    |                |          |           |           |      |
|    | Database browser (DBV   File            |        |                |                            |             |                    |                |          |           |           |      |
|    | Browse)                                 |        |                |                            |             |                    |                |          |           |           |      |
|    |                                         |        |                |                            |             |                    |                |          |           |           |      |

![](_page_36_Picture_0.jpeg)

Hal. 37 dari 40

| Dokumen nomor :     | Tanggal :   |
|---------------------|-------------|
| Mengganti nomor : - | Tanggal : - |

|    |                                                                              | (in the product from Canton California (in the last                                                                                                    | Con the basic (mass divine the last time)                                                                                                    |
|----|------------------------------------------------------------------------------|----------------------------------------------------------------------------------------------------|----------------------------------------------------------------------------------------------------|
|    |                                                                              |                                                                                                    | NO         NO         NO< |
|    |                                                                              | Ligand hasil docking akan m                                                                                                    | uncul pada jendela MOE.                                                                                                    |
|    |                                                                              | Atur <b>Color</b> dan <b>Stick</b> pada F                                                                                                    | RHS   System.                                                                                                    |
|    |                                                                              | S                                                                                                    | WL SEQ Cancel                                                                                                    |
|    |                                                                              | 0         A         >         3PP0           0         A         >         Receptor           0         A         >         Solvent           0         A         >         Ligand 3PP0.A           0         A         >         Ligand 10821 | Native ligand<br>Ligand hasil<br>docking                                                                                                    |
| 7. | Lakukan visualisasi interaksi di antara<br>kedua ligand tersebut dengan cara | Atur kolom <b>Receptor</b> dan Li                                                                                                    | gand menjadi Overlay<br>Apply > Isolate                                                                                                    |
|    | MOE   Compute   Ligand Interactions                                          | V Ligand Interactions                                                                                                    | - a ×                                                                                                    |
|    |                                                                              |                                                                                                    |                                                                                                    |
|    |                                                                              | Receptor: Overlay Complexes                                                                                                    | 2 T Visitile Only                                                                                                    |
|    |                                                                              | Legend •                                                                                                    | Copy EMP Export                                                                                                    |
|    |                                                                              | 2                                                                                                    |                                                                                                    |
|    |                                                                              | Apply Isolate                                                                                                    | Print Close                                                                                                    |
|    |                                                                              | MMFF94x PBC                                                                                                    |                                                                                                    |

![](_page_37_Picture_0.jpeg)

Hal. 38 dari 40

| Dokumen nomor :     | Tanggal :   |
|---------------------|-------------|
| Mengganti nomor : - | Tanggal : - |

![](_page_37_Figure_4.jpeg)

![](_page_38_Picture_0.jpeg)

Hal. 39 dari 40

| Dokumen nomor :     | Tanggal :   |
|---------------------|-------------|
| Mengganti nomor : - | Tanggal : - |

![](_page_38_Picture_4.jpeg)

## Referensi

Anonim, 2016. ab113851 DCFDA Cellular ROS Detection Assay Kit.

Aula, S., Lakkireddy, S., Jamil, K., Kapley, A., Swamy, A.V.N., dan Lakkireddy, H.R., 2015. Biophysical, biopharmaceutical and toxicological significance of biomedical nanoparticles **5**: 47830–47859.

![](_page_39_Picture_0.jpeg)

| Dokumen nomor :     | Tanggal :   |
|---------------------|-------------|
| Mengganti nomor : - | Tanggal : - |

Szatrowski, T.P. dan Nathan, C.F., 1991. Production of Large Amounts of Hydrogen Peroxide by Human Tumor Cells. *Cancer Research*, **51**: 794–798.

Trachootham, D., Alexandre, J., dan Huang, P., 2009. Targeting cancer cells by ROS-mediated mechanisms: a radical therapeutic approach? *Nature Reviews Drug Discovery*, **8**: 579–591.

Zhang, H., Trachootham, D., Lu, W., Carew, J., Giles, F.J., Keating, M.J., dkk., 2008. Effective killing of Gleevecresistant CML cells with T315I mutation by a natural compound PEITC through redox-mediated mechanism. *Leukemia*, **22**: 1191–1199.

Jika ada sesuatu dalam SOP ini tidak bisa dilakukan atau tidak sesuai dengan kenyataan dilapangan, segera laporkan kepada Staff/Supervisor CCRC

Jika ada sesuatu dalam SOP ini tidak bisa dilakukan atau tidak sesuai dengan kenyataan di lapangan, segera laporkan kepada Staff/Supervisor CCRC